# 排除PCRF OAM VM恢复故障 — Openstack

## 目录

简介 <u>先决条件</u> 要求 使用的组件 背景信息 CPS VNF实例恢复过程 故障排除 从SHUTOFF状态打开任何实例 从错误状态恢复任何实例 CPS应用程序恢复过程 PCRFCLIENT01恢复 PCRFCLIENT02恢复 验证

# 简介

本文档介绍如何排除策略服务器(PS)恢复故障。

# 先决条件

#### 要求

思科建议您了解以下主题:

- •思科策略套件(CPS)
- OpenStack
- •现在,可以使用部署受影响实例的计算。
- •计算资源在与受影响实例相同的可用区域中可用。
- 按照文档中所述的备份过程定期执行/安排。

#### 使用的组件

本文档中的信息基于CPS,适用于所有版本。

本文档中的信息都是基于特定实验室环境中的设备编写的。本文档中使用的所有设备最初均采用原 始(默认)配置。如果您的网络处于活动状态,请确保您了解所有命令的潜在影响。

# 背景信息

CPS VNF实例恢复过程

在本节中,如下所述:

- •从SHUTOFF状态恢复任何实例。
- •从ERROR状态恢复任何实例。

### 故障排除

#### 从SHUTOFF状态打开任何实例

如果任何实例由于计划的关闭或其他原因处于关闭状态,请使用此程序启动实例并在弹性服务控制器(ESC)中启用其监控。

步骤1.通过OpenStack检查实例的状态。

```
source /home/stack/destackovsrc-Pcrf
nova list --fields name,host,status | grep oam-s1
| c5e4ebd4-803d-45c1-bd96-fd6e459b7ed6 | SVS1-oam-s1_0_fd8b0bb8-a2d7-4dae-8048-0c3d86c5d8ed |
SHUTOFF|
```

步骤2.检查计算是否可用并确保状态为up。

```
source /home/stack/destackovsrc
nova hypervisor-show destackovs-compute-2 | egrep `status|state'
| state | up
| status | enabled
```

步骤3.以管理员用户身份登录ESC Master并检查opdata中实例的状态。

echo "show esc\_datamodel opdata tenants tenant Pcrf deployments \* state\_machine | tab" |
/opt/cisco/esc/confd/bin/confd\_cli -u admin -C | grep qns-s2
SVS1-tmo\_oam-s1\_0\_fd8b0bb8-a2d7-4dae-8048-0c3d86c5d8ed VM\_ERROR\_STATE

步骤4.从openstack打开实例电源。

source /home/stack/destackovsrc-Pcrf
nova start SVS1-tmo\_oam-s1\_0\_fd8b0bb8-a2d7-4dae-8048-0c3d86c5d8ed

步骤5.等待五分钟,使实例启动并进入活动状态。

```
source /home/stack/destackovsrc-Pcrf
nova list -fields name,status | grep oam-s1
| c5e4ebd4-803d-45c1-bd96-fd6e459b7ed6 |SVS1-tmo_oam-s1_0_fd8b0bb8-a2d7-4dae-8048-0c3d86c5d8ed
| ACTIVE |
```

步骤6.在实例处于活动状态后,在ESC中启用VM监控。

有关实例配置的进一步恢复,请参阅提供的实例类型特定过程。

#### 从错误状态恢复任何实例

如果openstack中CPS实例的状态为ERROR,则可使用此过程:

步骤1.检查OpenStack中实例的状态。

source /home/stack/destackovsrc-Pcrf nova list --fields name,host,status | grep oam-s1 | c5e4ebd4-803d-45c1-bd96-fd6e459b7ed6 | SVS1-tmo\_oam-s1\_0\_fd8b0bb8-a2d7-4dae-8048-0c3d86c5d8ed | ERROR| 步骤2.检查计算是否可用且运行正常。

source /home/stack/destackovsrc
nova hypervisor-show destackovs-compute-2 | egrep `status|state'
| state | up
| status | enabled

步骤3.以管理员用户身份登录到ESC Master并检查opdata中实例的状态。

echo "show esc\_datamodel opdata tenants tenant Pcrf deployments \* state\_machine | tab" | /opt/cisco/esc/confd/bin/confd\_cli -u admin -C | grep oam-s1

SVS1-tmo\_oam-s1\_0\_fd8b0bb8-a2d7-4dae-8048-0c3d86c5d8ed VM\_ERROR\_STATE

步骤4.重置实例的状态以强制实例返回活动状态而非错误状态,完成后,请重新启动实例。

source /home/stack/destackovsrc-Pcrf

nova reset-state -active oam-s1\_0\_170d9c14-0221-4609-87e3-d752e636f57f nova reboot --hard oam-s1\_0\_170d9c14-0221-4609-87e3-d752e636f57f

步骤5.等待五分钟,使实例启动并进入活动状态。

source /home/stack/destackovsrc-Pcrf
nova list --fields name,status | grep oam-s1
| c5e4ebd4-803d-45c1-bd96-fd6e459b7ed6 |SVS1-tmo\_oam-s1\_0\_fd8b0bb8-a2d7-4dae-8048-0c3d86c5d8ed |
ACTIVE |

步骤6.如果集群管理器在重新启动后状态更改为ACTIVE,则在集群管理器实例处于活动状态后在 ESC中启用VM监控器。

/opt/cisco/esc/esc-confd/esc-cli/esc\_nc\_cli vm-action ENABLE\_MONITOR SVS1-tmo\_oam-s1\_0\_fd8b0bb8a2d7-4dae-8048-0c3d86c5d8ed 步骤7.恢复到运行/活动状态后,请参阅实例类型特定过程以从备份中恢复配置/数据。

#### CPS应用程序恢复过程

#### PCRFCLIENT01恢复

策略SVN恢复:

在PCRFCLIENTXX上,PCRFCLIENTXX在/**var/www/svn/repos/上安装策略SVN**,这样,即使实例 丢失,丢失策略SVN的变化也会减少。如果您的部署没有策略服务的不同调心卷,或者存储策略服 务的调心卷也丢失,请按照以下步骤恢复PCRFCLIENT01上的策略SVN。

步骤1.以根用户身份登录到Cluster Manager VM。

步骤2.通过以下命令记录SVN存储库的UUID:

#### svn info http://pcrfclient02/repos | grep UUID 该命令为输出提供存储库的UUID:

For Example Repository UUID: ea50bbd2-5726-46b8-b807-10f4a7424f0e 步骤3.检查策略SVN在使用提供的命令时是否同步。如果返回值,则SVN已同步。而且您不需要从 PCRFCLIENT02同步它,您应跳过步骤4。从上次备份恢复仍然可以按照本节后面所述的要求使用 。

/usr/bin/svn propget svn:sync-from-url --revprop -r0 http://pcrfclient01/repos

步骤4.在PCRFCLIENT01上执行一系列命令,以pcrfclient01为主,在pcrfclient01和pcrfclient02之间 重新建立SVN主/从同步

/bin/rm -fr /var/www/svn/repos /usr/bin/svnadmin create /var/www/svn/repos /usr/bin/svn propset --revprop -r0 svn:sync-last-merged-rev 0 http://pcrfclient02/repos-proxy-sync /usr/bin/svnadmin setuuid /var/www/svn/repos/ "Enter the UUID captured in step 2" /etc/init.d/vm-init-client /var/qps/bin/support/recover\_svn\_sync.sh

步骤5.如果PCRFCLIENT01上的策略SVN与PCRFCLEINT02同步,但最新的服务未在策略生成器中反映,则可以通过在集群管理器VM上使用命令的上次备份导入该服务。

config\_br.py -a import --svn /mnt/backup/

#### PCRFCLIENT02恢复

在PCRFCLIENTXX上,PCRFCLIENTXX在**/var/www/svn/repos/上安装策略SVN**,这样,即使实例 丢失,丢失策略SVN的变化也会减少。如果您的部署没有策略服务的不同内容量,或者存储策略服 务的内容也丢失,请按照以下步骤恢复PCRFCLIENT02上的策略SVN。

步骤1.保护pcrfclient01的外壳

ssh pcrfclient01 步骤2.运行脚本,将SVN重订点从pcrfclient01同步到pcrfclient02

/var/qps/bin/support/recover\_svn\_sync.sh

# 验证

验证pcrfclient的运行状况:

run diagnostics.sh from pcrfrclient 确保PB、控制中心和Grafana GUI可访问且工作正常。

• /var/qps/bin/support/recover\_svn\_sync.sh

/var/qps/bin/support/recover\_svn\_sync.sh